2024-25

## SAT Suite

## Practice Quick Start Guide

## Prepare for the SAT or PSAT-Related Assessments in 10 Simple Steps:

 Your school will download Bluebook<sup>™</sup> onto your testing device. Get access to full-length practice tests from College Board, the makers of the SAT<sup>®</sup> with the sign-in credentials your school will give you.

| -¥Bluebook                                                                                                    |
|----------------------------------------------------------------------------------------------------|
| Sign In<br>The #Student The on Educator                                                                                                    |
| Panert                                                                                                    |
| Percentee Ma     Exert check the loa of Pape as advent operate     Exert                                                                                                    |
| Marting Sprog Sr<br>Liden almost 3<br>Marting States and 10 and 10 and |
|                                                                                                    |
|                                                                                                    |

2. On the Bluebook homepage, navigate to **Full-Length Practice** under Practice and Prepare. You can also select **Test Preview** to get a peek at the app's built-in tools and familiarize yourself for test day. Resume a practice test you've already started from here.

| - Bluebook                                                                                                 |                                                                                                    | George Riley 🔒                     |
|----------------------------------------------------------------------------------------------------|----------------------------------------------------------------------------------------------------|------------------------------------|
| Welcome, Geo<br>for test day.                                                                              | orge! Take a pr                                                                                    | ractice test and get ready         |
| Your Tests Vactive                                                                                         | Past                                                                                               | Don't see your test here?          |
| You Have No Up<br>Tests appear here a few week<br>a paper ticket from your scho<br>it.<br>Practice and Pre | coming Tests<br>s before test day. If you got<br>ol, sign out and sign in with<br>pare Active Past | Learn more about Bluebook practice |
| Test<br>Preview                                                                                            | Full-Length<br>Practice                                                                            |                                    |

**3.** Select your **Test Type** and **Practice Test** from the dropdown menus available. If you plan on testing with accommodations, select the switch next to "I will be testing with accommodations" to apply them to your practice test.

|                                       | igini ruotioe |
|---------------------------------------|---------------|
| Fest Type *                           | * = Required  |
| SAT                                   | ~             |
|                                       |               |
| Practice Test *                       | ·             |
| Practice Test * Select Accommodations | ~             |

Then, select which accommodations you want to apply to your practice test.

| Accommodations                                |   |
|-----------------------------------------------|---|
| I will be testing with accommodations         |   |
| Reading Extended Time                         |   |
| Select                                        | ~ |
| Math Extended Time                            |   |
| Select                                        | ~ |
| Breaks                                        |   |
| Breaks: extra                                 |   |
| Breaks: extended                              |   |
| Breaks: as needed                             |   |
| Other                                         |   |
| Select                                        | ~ |
| Why don't I see my accommodation listed here? |   |

If you require paper-based accommodations or printed braille, talk to your SSD coordinator. Nonadaptive paper tests are available to print on our website, **satsuite.collegeboard.org/practice/practice-tests/paper**. You can also go to **accommodations.collegeboard.org** for more details.

**NOTE:** While anyone is welcome to use our accommodated practice tests, using these practice materials does not mean you have been approved to test with a particular accommodation.

4. Follow the onscreen instructions as indicated in the following screenshot, then start practicing. We recommend taking at least 1 practice test with the timer and allowing for breaks as you would on test day. However, you can practice your way, pause as needed, and, when you're ready to resume practice, pick up right where you left off.

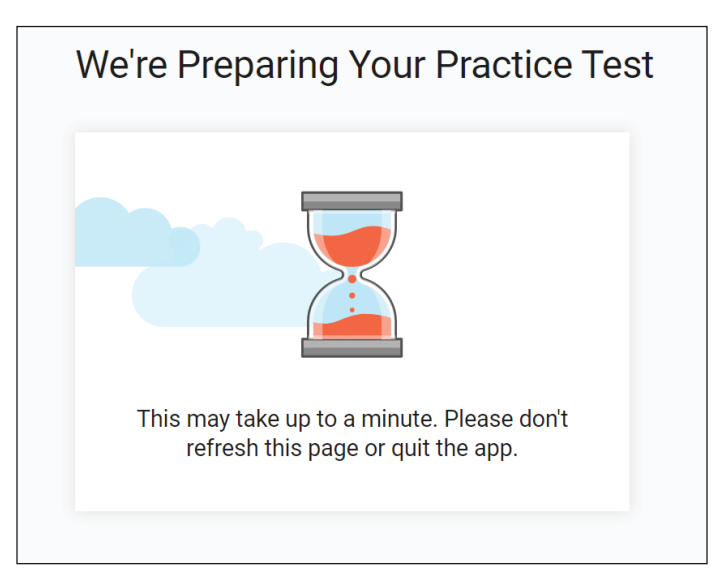

5. During the practice test, use the Bluebook built-in tools previously mentioned in step 2. You'll find Mark for Review and Option Eliminator on the questions themselves. The rest of the tools can be found in the top right corner. Depending which section you're taking, you'll see different tools. On the Math section, you'll see a built-in graphing calculator and reference sheets. On the Reading and Writing section, you'll see a Highlights & Notes tool that allows you to annotate the passages.

| 3:15                                                                                                    | Calculator | X <sup>2</sup><br>Reference | :<br>More |
|----------------------------------------------------------------------------------------------------|------------|-----------------------------|-----------|
| 3 Mark for Review                                                                                                    |            |                             |           |
| What is the area of a rectangle with a length of 17 centimeters (cm) and a width of 7 cm?           (m) -24 cm <sup>2</sup> Undo |            |                             |           |
| (1) 48 cm <sup>2</sup>                                                                                                    |            |                             |           |
| © 119 cm <sup>2</sup> ⊕                                                                                                    |            |                             |           |
| <u>⊎</u> <u>Unde</u>                                                                                                    |            |                             |           |
|                                                                                                    |            |                             |           |

6. After you complete the practice test, click View Your Score.

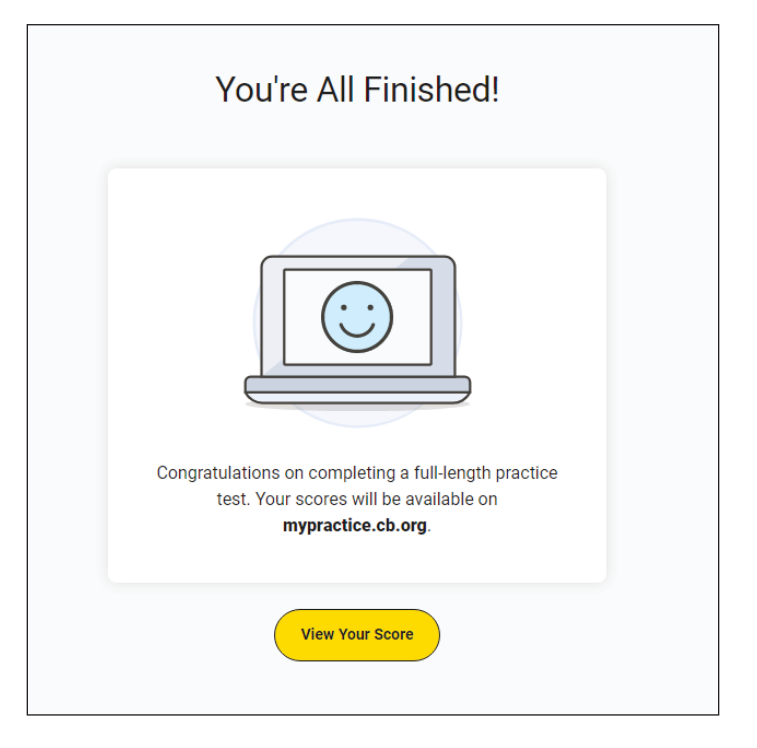

7. Use the same sign-in credentials you used for Bluebook to sign in to My Practice at mypractice.collegeboard.org and retrieve your scores.

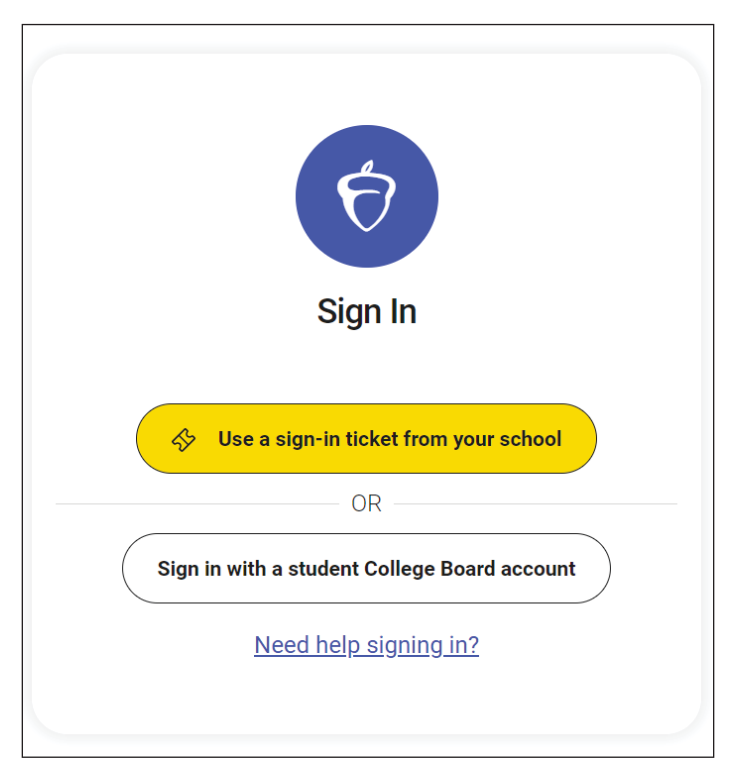

8. Once on My Practice, review your scores. Then, select Score Details.

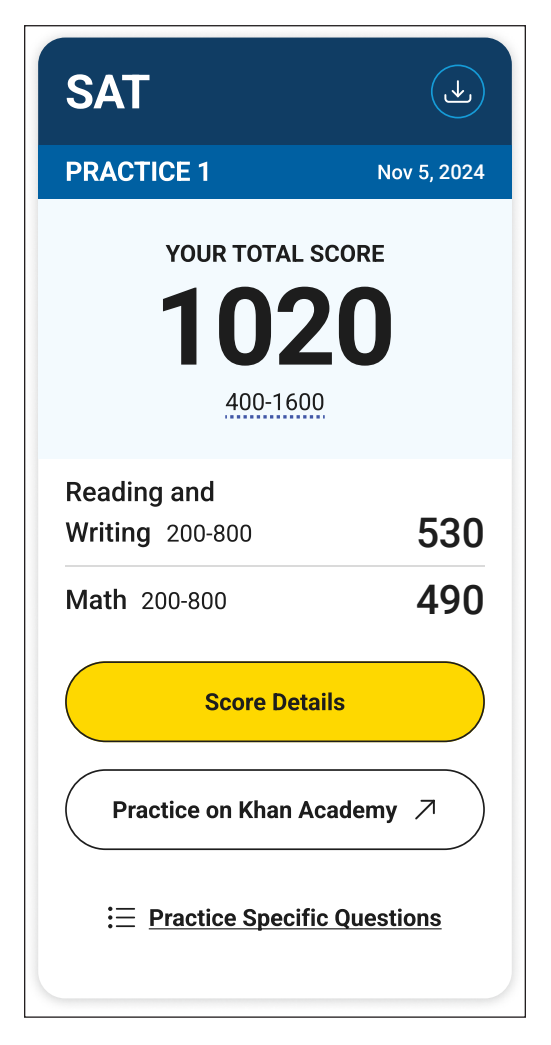

**9.** To get the most out of your practice tests, review your answers, the correct answers, and explanations under **Actions**. You can also view a set of **Practice Specific Questions**, which My Practice will generate for you based on the results of your practice test to provide additional review in the areas where you have the greatest opportunities for improvement.

| Question | Section             | Correct Answer | Your Answer  | Actions |
|----------|---------------------|----------------|--------------|---------|
| ^        | \$                  | \$             | \$           |         |
| 1        | Reading and Writing | В              | B; Correct   | Review  |
| 2        | Reading and Writing | D              | D; Correct   | Review  |
| 3        | Reading and Writing | С              | C; Correct   | Review  |
| 4        | Reading and Writing | В              | B; Correct   | Review  |
| 5        | Reading and Writing | А              | A; Correct   | Review  |
| 6        | Reading and Writing | D              | D; Correct   | Review  |
| 7        | Reading and Writing | А              | A; Correct   | Review  |
| 8        | Reading and Writing | А              | A; Correct   | Review  |
| 9        | Reading and Writing | А              | A; Correct   | Review  |
| 10       | Reading and Writing | D              | B; Incorrect | Review  |

10. By clicking the Practice on Khan Academy button on your scorecard or Score Details page, you can go to Khan Academy<sup>®</sup> directly from My Practice and take advantage of free Official Digital SAT Prep that includes thousands of practice questions, videos, lessons, and hints to help you build the skills needed.

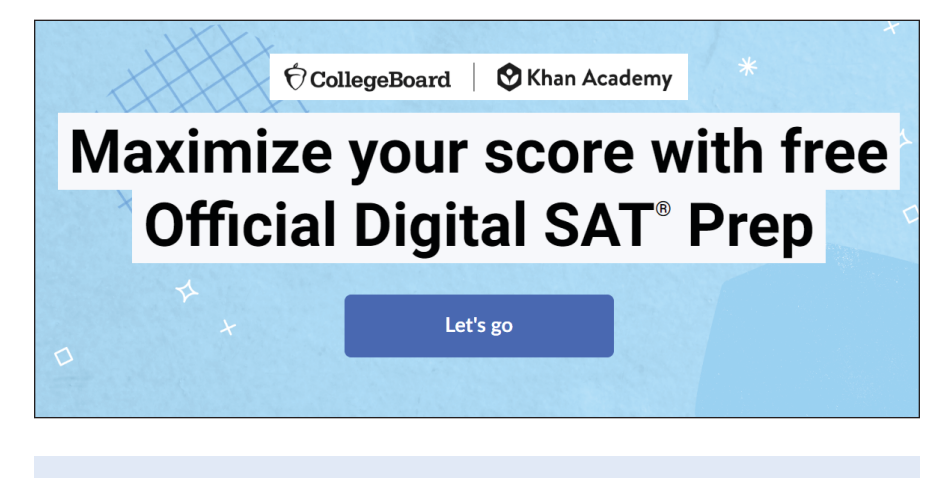

For more tips on how to make the most of your practice, go to **satsuite.collegeboard.org/practice**.